Exchange对象上显示"安全"选项卡 PDF转换可能丢失图片 或格式,建议阅读原文

https://www.100test.com/kao\_ti2020/454/2021\_2022\_Exchange\_E5 \_AF\_c100\_454472.htm 在所有 Exchange 对象上显示"安全"选 项卡 1. 启动注册表编辑器(regedit)。导航到下列项: HKEY\_CURRENT\_USER\Software\Microsoft\Exchange\ExAdmi n 在"编辑"菜单上,单击"添加值",然后添加下列注册 表值:值名称:ShowSecurityPage 数据类型:REG\_DWORD 值:1关闭注册表编辑器。此更改立即生效;不需要重新启 动 Exchange 系统管理器。注意 由于修改的是 HKEY\_CURRENT\_USER 内部的项,因此更改只会影响登录 到您所使用的计算机上的用户。100Test 下载频道开通,各类 考试题目直接下载。详细请访问 www.100test.com